Espace pédagogique de l'académie de Poitiers > Sciences de la vie et de la Terre > https://ww2.ac-poitiers.fr/svt/spip.php?article604 - Auteur : Marc Couturier

| Г |   |   |  |  |
|---|---|---|--|--|
|   | _ | 5 |  |  |
|   |   | = |  |  |
|   |   | - |  |  |
|   |   |   |  |  |

# Exploration des fonds océaniques

Fonds océaniques - Première S - Exploration. Utilisation des missions d'exploration du submersible Alvin et du ROV Jason

## Descriptif :

**Fonds océaniques - Première S - Exploration**. Il s'agit d'utiliser les photographies des campagnes d'exploration océanique du submersible américain Alvin et du ROV américain Jason afin d'observer "in situ" certaines caractéristiques des fonds océaniques pouvant s'interpréter dans le cadre de l'expansion des fonds océaniques.

Sommaire :

- Présentation
- Prise en main du système Alvin Frame-Grabber
- Prise en main du système Jason Virtual Van system
- Aide à la recherche
- Nouvelle interface du Jason Virtual Van system
- Fichiers téléchargeables correspondant aux activités

## Présentation

il s'agit d'utiliser les photographies des campagnes d'exploration océanique du submersible américain Alvin et du ROV (" remotely operated vehicle " : véhicule téléguidé) américain Jason afin d'observer "in situ" certaines caractéristiques des fonds océaniques pouvant s'interpréter dans le cadre de l'expansion des fonds océaniques : basaltes en coussin, tubes de lave, colonnes, fumeurs noirs, structures tectoniques, ...

L'accès aux données se fait via deux dispositifs : " Alvin Frame-Grabber 🗗 " et " Jason Virtual Van system 🗗 " qui fournissent l'accès en ligne aux images vidéo de l'Alvin et du Jason.

Par exemple, au cours des deux dernières années (2010 et 2011), le "Virtual Van system " du Jason a été déployé sur six croisières et a récupéré plus de 50 000 relevés de contrôle fournissant plus de 200 000 images. Chaque relevé de contrôle intègre les quatre enregistrements vidéos simultanés avec des données de navigation (position, profondeur), des mesures d'appareils scientifiques embarqués (magnétomètre par exemple) ainsi que toutes les observations relevées par les scientifiques au cours de la plongée.

Ainsi, la possibilité de visualiser l'intégralité des images dans l'ordre chronologique permet de réaliser une plongée virtuelle en submersible !

Les sites de plongées sont localisables à partir des site via Google map ou bien à partir de Google Earth grâce à un fichier kml téléchargeable :

## ▶ lien pour le submersible ALVIN C

## ▶ lien pour le ROV JASON I

Certaines plongées ne sont pas encore accessibles (petit icônes représentant un cadenas devant la référence dans la liste des missions affichées sur la page d'accueil des sites correspondants). cependant, toutes celles figurant dans les fichiers Google earth sont disponibles. Cette activité d'exploration des fonds océaniques peut être couplée avec celle utilisant les missions de forages océaniques (Cf article : Exploitation de bases de données scientifiques en ligne : utilisation des forages océaniques profonds).

# • Prise en main du système Alvin Frame-Grabber

• On lance Google Earth puis on ouvre le fichier ge\_alvinfg.kml, préalablement téléchargé, ou on "double-clic" sur le fichier ge\_alvinfg.kml pour le lancer directement dans Google Earth :

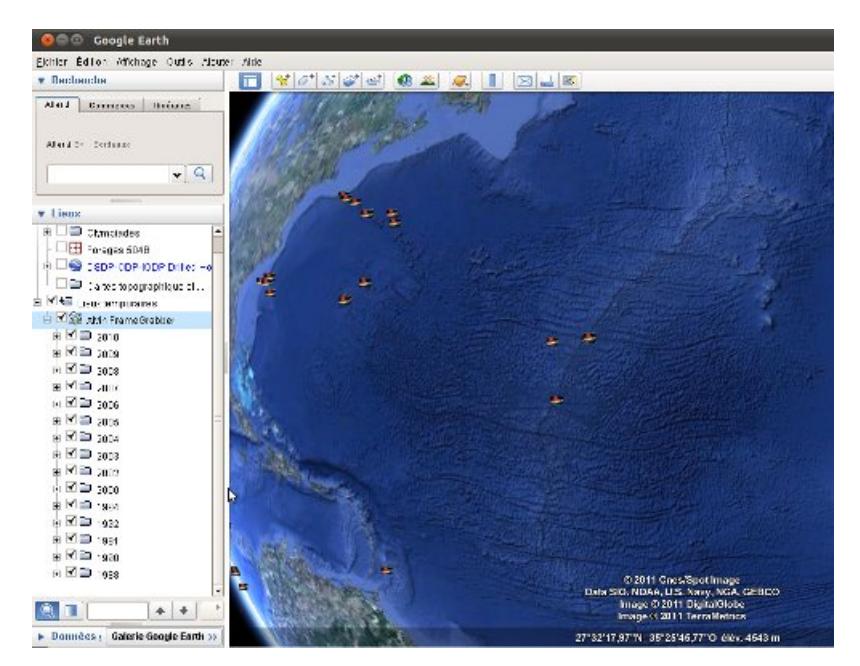

Cliquer sur le site dont on veut afficher les plongées :

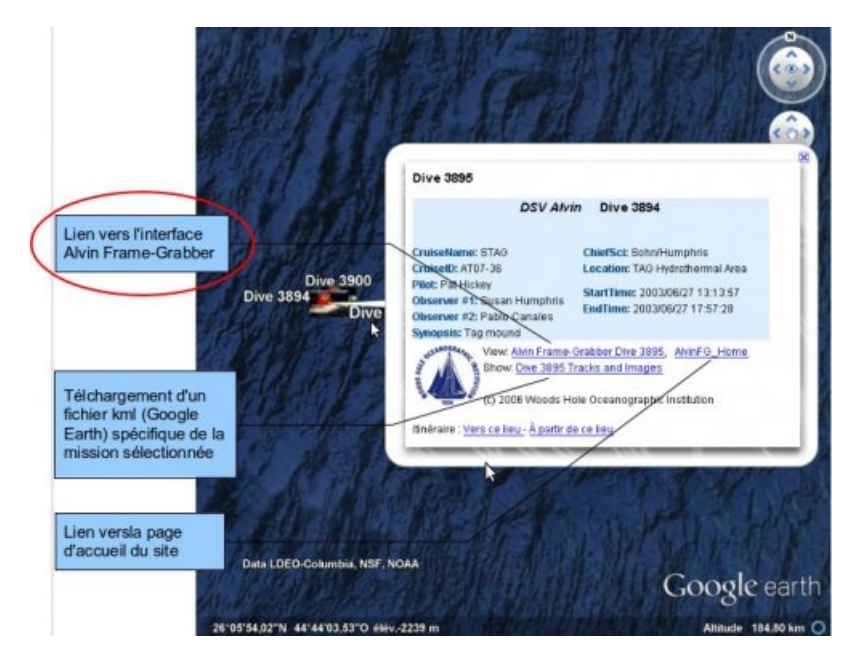

Un clic sur le lien "Alvin Frame -Grabber Dive ..." permet d'accéder, via le navigateur internet, à l'interface de " pilotage " :

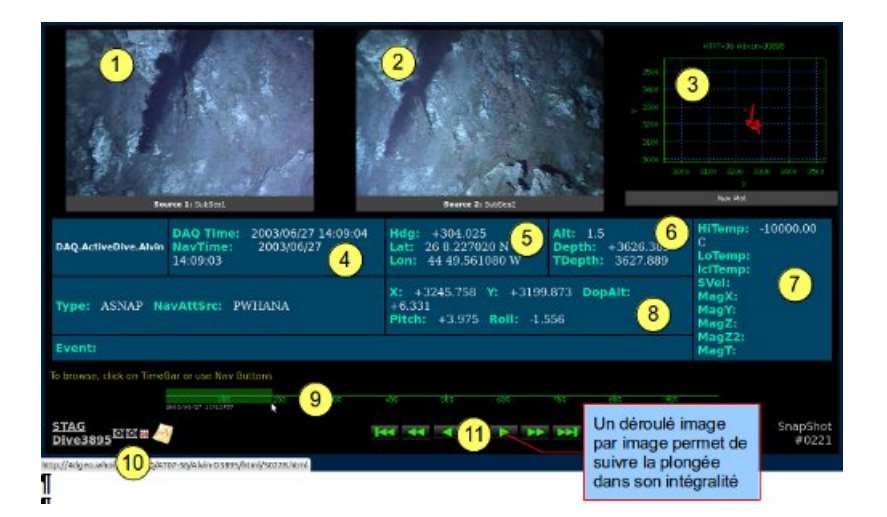

## 1. caméra 1

- 2. caméra 2
- 5. coordonnées géographiques

6. informations de profondeurs (Alt : altitude au dessus du fond, Depth : profondeur du submersible, Tdepth : profondeur du plancher océanique)

- 7. mesures éventuelles des appareils embarqués
- 8. coordonnées de la plongée en cours
- 9. barre-graphe (" TimeBar ") du déroulé de la plongée (en % de la durée totale de la plongée)
- 10. icônes pour accéder aux banques de photos et aux graphiques
- 11. boutons de navigation (" Nav Buttons ") pour faire défiler les vues des caméras 1 et 2
- > Un clic sur la photo permet d'accéder à l'image haute résolution :

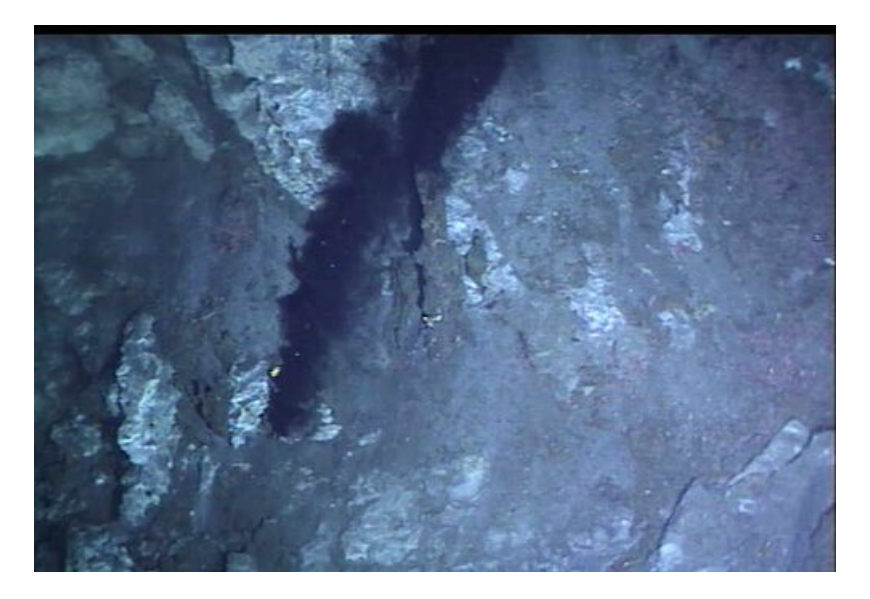

Pour accéder aux banques de photos sous forme de planche-contact :

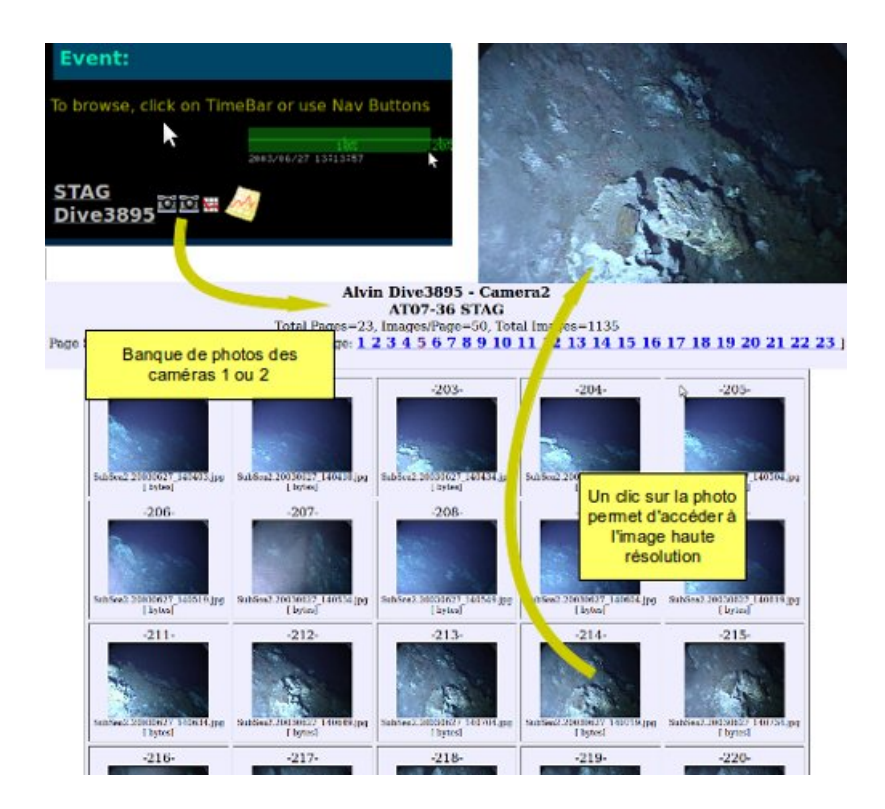

Pour accéder aux graphiques de navigation :

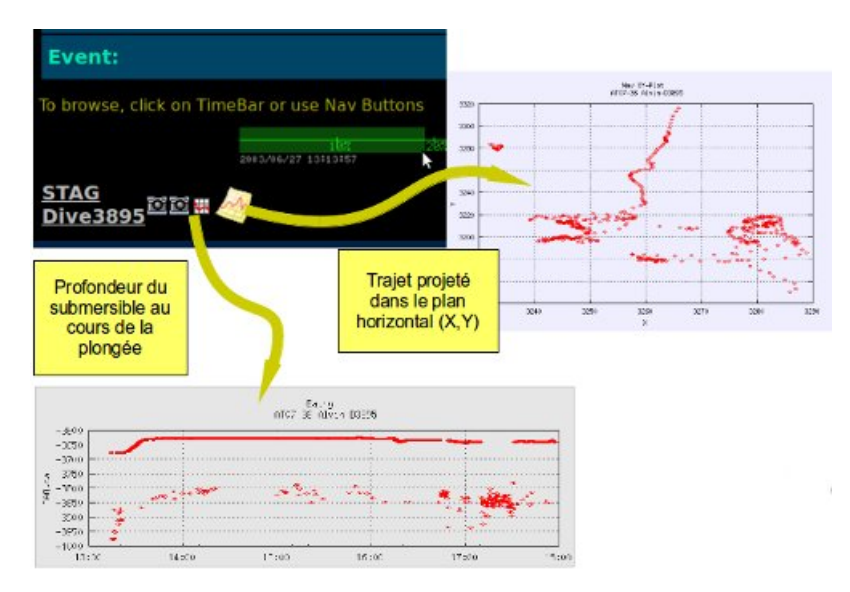

#### • Prise en main du système Jason Virtual Van system

• On lance Google Earth puis on ouvre le fichier ge\_alvinfg.kml ou "double-clic" sur le fichier ge\_alvinfg.kml pour le lancer directement dans Google Earth :

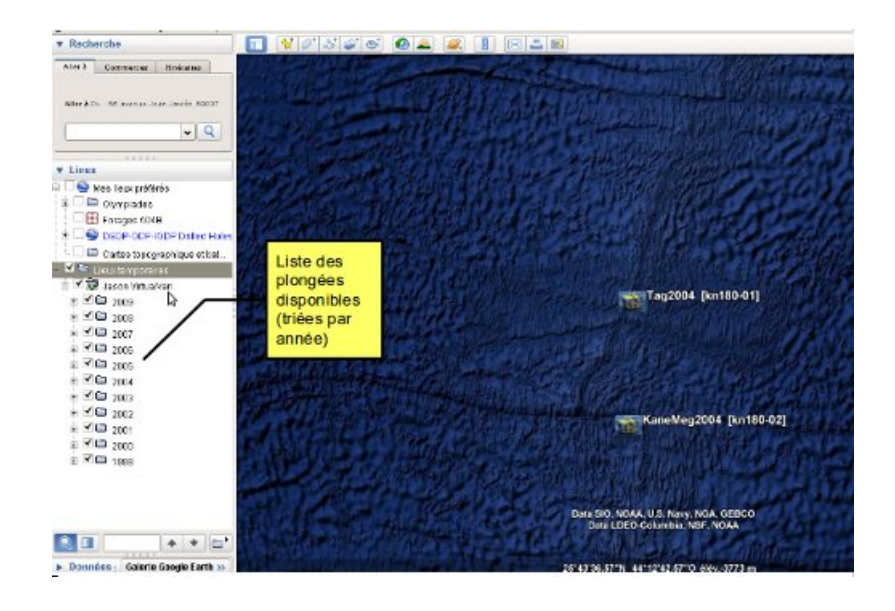

Cliquer sur le site dont on veut afficher les plongées :

|                                                    | ROV Jase                                                                                                    | on and a second                                                                                 |
|----------------------------------------------------|----------------------------------------------------------------------------------------------------|-------------------------------------------------------------------------------------------------|
| Lien vers l'Interface Jason<br>Virtual Control Van | Cruisekame: Tag2004<br>ChiefSci: Rob F<br>Cruisekame: Tag2004<br>Vessel: RV Knorr<br>Staffine: 2004/10/19 04:48:45<br>Endinge: 2004/10/19 04:48:45<br>Endinge: 2004/10/19 04:48:45<br>Endinge: 2004/10/19 04:48:45<br>Clauser Virtual/Van Sor Tag<br>Import Highlights, Vitor | Reves-Bohn®usan Humphris Caractéristiques de la plongée Bathy Survey, Plume Mapping atVan, Home |
| len vers la banque<br>l'Images de la plongée       | KaneM (3 2006 Woods Hole O                                                                                                    | liea ographic Institution                                                                       |
| Data SO, NDAA<br>Data LDOO                         | U.S. Navy, NOA, GEBCO<br>Columbia, NSF, NOAA,                                                                                                    | Lien versla page<br>d'accueil du site<br>Google ear                                             |
| 25105135 20"N 44                                   | 51'50 45''O elev 3814 m                                                                                                    | Altitude 1696.031                                                                               |

> Un clic sur le lien permet d'accéder, via le navigateur internet, à l'interface de " pilotage " :

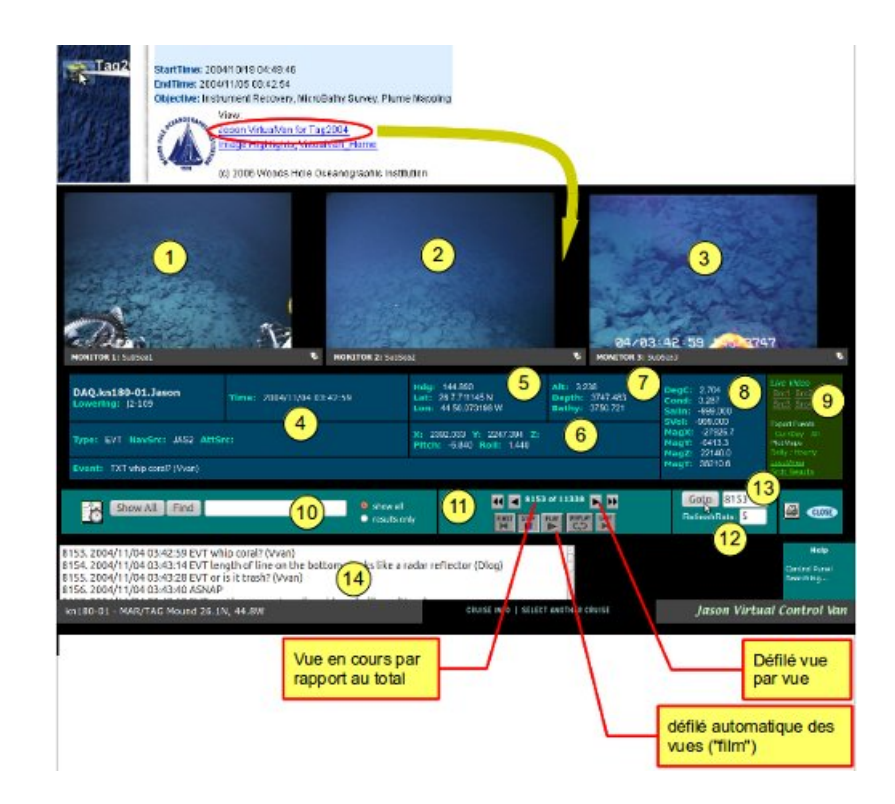

- 1. caméra 1
- 2. caméra 2
- 3. caméra 3
- 4. informations temporelles de la plongée
- 5. coordonnées géographiques
- 6. coordonnées de la plongée en cours

7. informations de profondeurs (Alt : altitude au dessus du fond, Depth : profondeur du submersible, Tdepth : profondeur du plancher océanique)

- 8. mesures éventuelles des appareils embarqués
- 9. liens pour affichage de données en relation avec la plongée
- 10. recherches de photos par mots clés ("black" ou "smoker" par exemple)
- 11. boutons de navigation pour faire défiler les vues des caméras 1, 2 et 3

12. fréquence de rafraichissement des images lors du défilement des photos (bouton 11 - play), par exemple un "RefreshRate" égal à 5 correspond à une durée de 5s pour chaque vue

- 13. permet d'aller directement à une vue (remplace le barre-graphe du "Alvin Frame-Grabber")
- 14. "évènements" relevés par les scientifiques au cours de la plongée
- Un clic sur la photo permet d'accéder à l'image haute résolution :

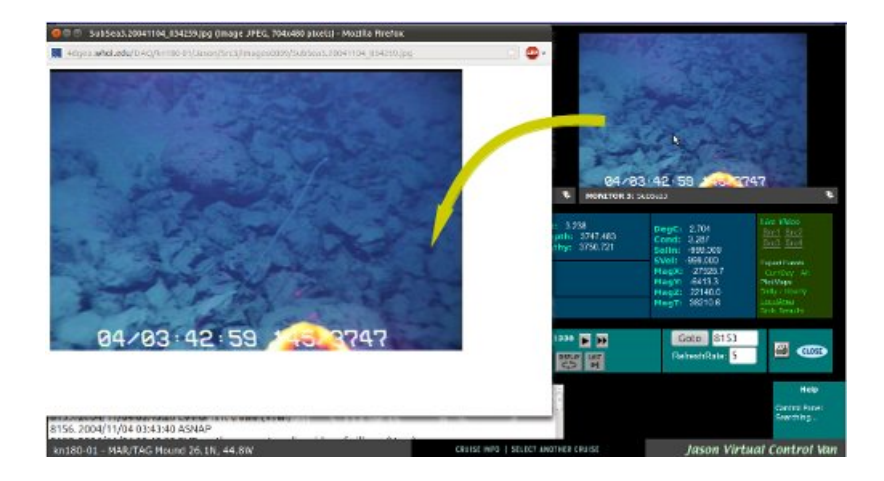

• Un clic sur l'icône permet d'accéder aux références :

| VirtualVan Image CruiseID : kn180-01 Image : SubSea3.20041104_034259.jpg Time : 2004/11/04_03.42:59 Latitude : 26.12851909 Longitude : -44.83455327 Heading : 144.890 Depth : 3747.483 Attitude : 3.238 Classification e. ROLEMAN CLOSEMENT Description: Updates not Authorized from 86.217.185.51 Close May Highlights |
|----------------------------------------------------------------------------------------------------|
|                                                                                                    |

• Un clic sur le lien permet d'accéder, via le navigateur internet, à la banque d'images de la plongée :

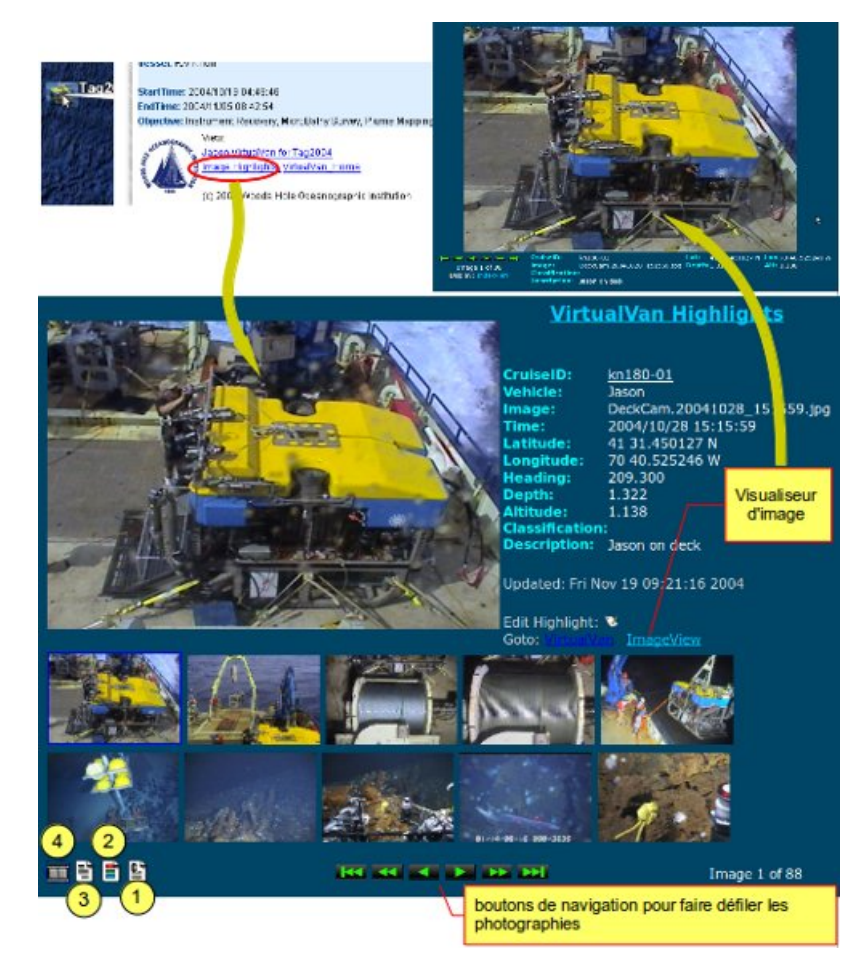

- 1. Fichier (au format "séparateur") de la base de données des vues
- 2. Liste des vues classées par catégories
- 3. Liste des vues par descriptif
- 4. Affichage des vues sous forme d'une planche contact

#### • Aide à la recherche

L'interface de la banque de vues du Jason Virtual Van system (Cf. page précédente) offre plusieurs possibilités de recherche de photos.

#### O sélection de vues à partir de la liste des catégories

> Un clic sur le l'icône permet d'accéder à la liste des catégories :

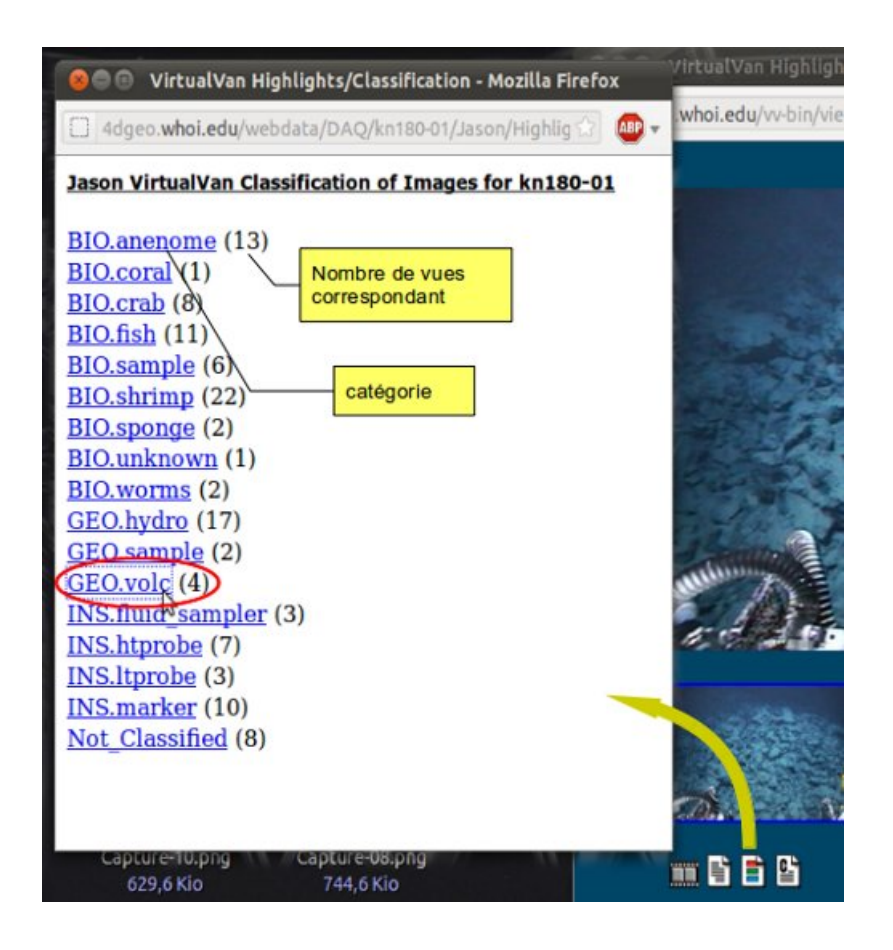

• Un clic sur le lien permet d'accéder aux images de la catégorie sélectionnée :

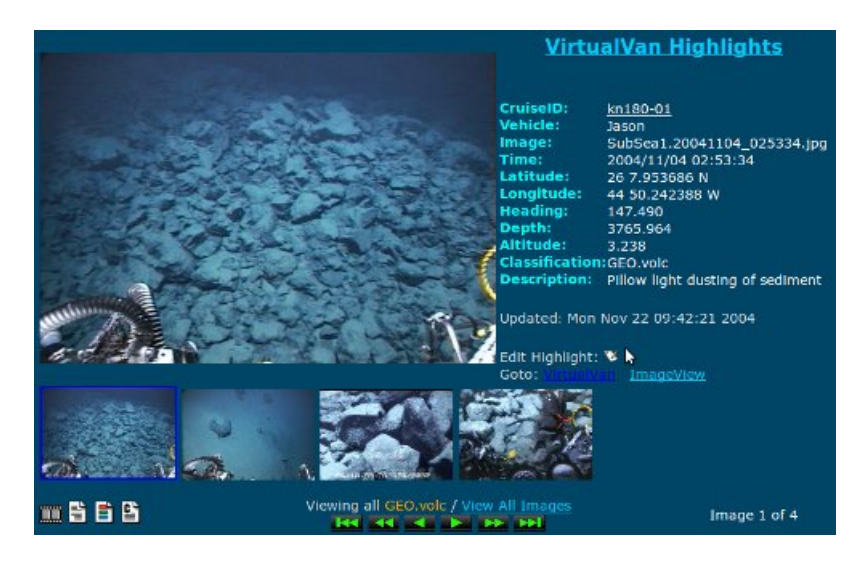

O sélection de vues à partir de la liste des descriptions

• Un clic sur le l'icône permet d'accéder à la liste des descriptifs :

| 😣 🗇 🗇 🛛 Virtual Van H  | ighlights/Description List - Mozilla Firefox             |                                                                                                    |
|------------------------|----------------------------------------------------------|----------------------------------------------------------------------------------------------------|
| 4dgeo.whoi.edu/we      | ebdata/DAQ/kn180-01/Jason/Highlights/EIC/descripti 🏠 🚇 👻 | 1                                                                                                    |
| TimeStamp              | Depth Description                                        | a la compañía de la compañía de la |
| 2004/10/28 15:15:59    | 1.322 Jason on deck                                      | -                                                                                                    |
| 2004/10/29 19:32:26    | 0.000 Medea launch                                       |                                                                                                    |
| 2004/10/29 21:19:43    | 0.000 <u>Winch</u>                                       | in                                                                                                    |
| 2004/10/29 23:15:06    | 0.000 Winch drum closeup                                 | 1E                                                                                                    |
| 2004/11/01 00:03:56    | 0.815 Jason launch                                       |                                                                                                    |
| 2004/11/01 10:40:04    | 3705.556 Elevator                                        | -                                                                                                    |
| 2004/11/01 14:06:40    | 3637.592 Inactive Chimney with anenomes                  |                                                                                                    |
| 2004/11/01 14:07:55    | 3637.552 Inactive Chimney with anenomes                  |                                                                                                    |
| 2004/11/01 14:08:16    | 3636.912 Fish Eel                                        |                                                                                                    |
| 2004/11/01 14:29:05    | 3635.532 Marker 08 with anenomes                         |                                                                                                    |
| 2004/11/01 14:29:59    | 3634.745 Marker 01                                       |                                                                                                    |
| 2004/11/01 14:30:19    | 3635.162 Marker 01 closeup                               |                                                                                                    |
| 2004/11/01 14:54:24    | 3639.800 Marker H4 and HTProbe                           | -//                                                                                                    |
| 2004/11/01 14:55:53    | 3639.921 Marker H4 and HTProbe #2                        |                                                                                                    |
| 2004/11/01 15:11:12    | 3639.914 Eels at marker H4                               | -                                                                                                    |
| 2004/11/01 15:13:28    | 3639.632 Anhydrite diffuse flow. Eel                     |                                                                                                    |
| 2004/11/01 15:20:23    | 3639.228 Recovering HTProbe #3                           |                                                                                                    |
| 2004/11/01 15:31:31    | 3639.255 <u>Eel</u>                                      |                                                                                                    |
| 2004/11/01 15:35:52    | 3638.171 Probe #6                                        |                                                                                                    |
| 2004/11/01 15:36:10    | 3638.131 Probe #6 closeup                                |                                                                                                    |
| 2004/11/01 15:38:33    | 3638.171 <u>Recover probe #6</u>                         | · -                                                                                                    |
| 2004/11/01 15:38:46    | 3038.191 <u>Recover probe #6</u>                         |                                                                                                    |
| 2004/11/01 15:38:51    | 3638.211 Recover probe #6                                |                                                                                                    |
| 2004/11/01 18:05:39    | 3635.000 Eel                                             |                                                                                                    |
| 2004/11/01 18:07:34    | 3034.839 Metal Sediment                                  |                                                                                                    |
| 2004/11/01 19:54:11    | 3626.236 Shrimp swarm, juvenilic and adult.              |                                                                                                    |
| 2004/11/01 20:16:11    | 3630.093 Recover itbrode #6                              | 52                                                                                                    |
| 153 2004/11/04 03:42:5 | SPEVT whip coral? (Vuan)                                 |                                                                                                    |
| n180-01 - MAR/TAG Mo   | und 26.1N, 44.8W                                         |                                                                                                    |

• Un clic sur le lien permet d'accéder à la photo correspondant au descriptif sélectionné :

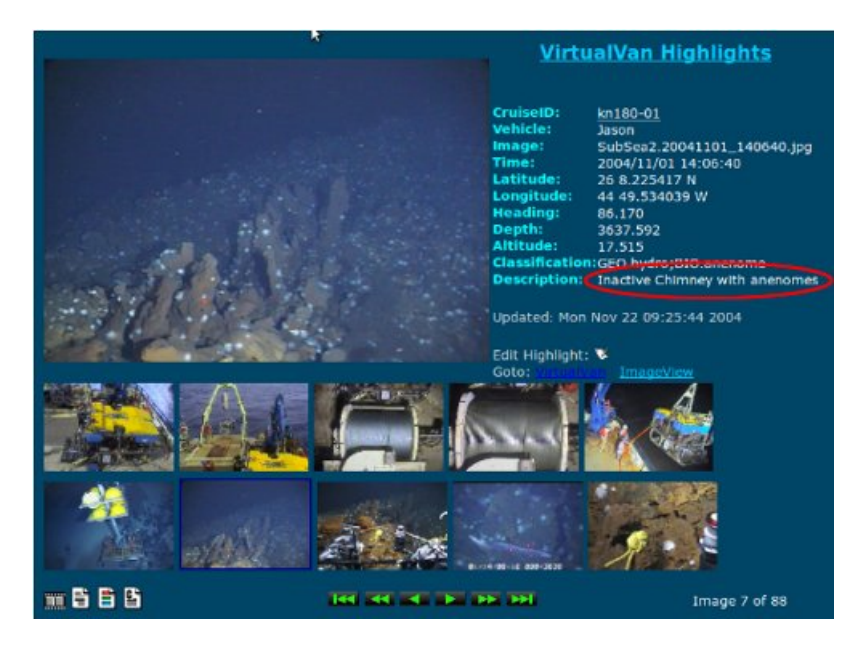

Contrairement au mode basé sur les catégories, cette procédure ne fournit qu'une seule photo

# O sélection de vues à partir de la planche des vignettes

• Un clic sur le l'icône permet d'accéder à la planche-contact :

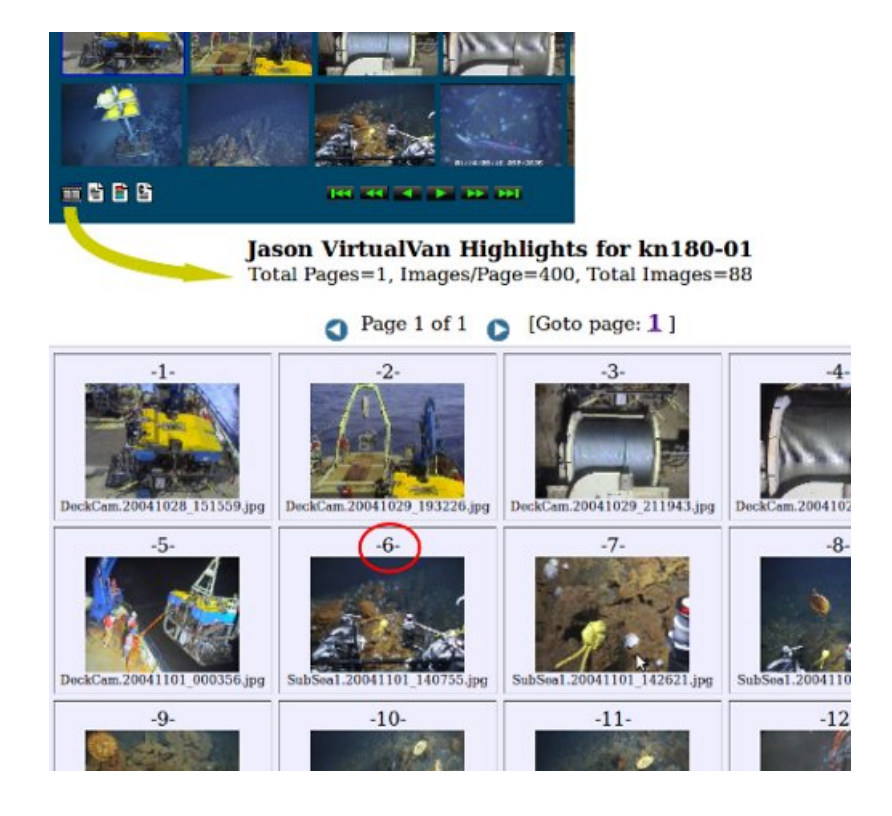

• Un clic sur la vignette permet d'accéder à la photo correspondante :

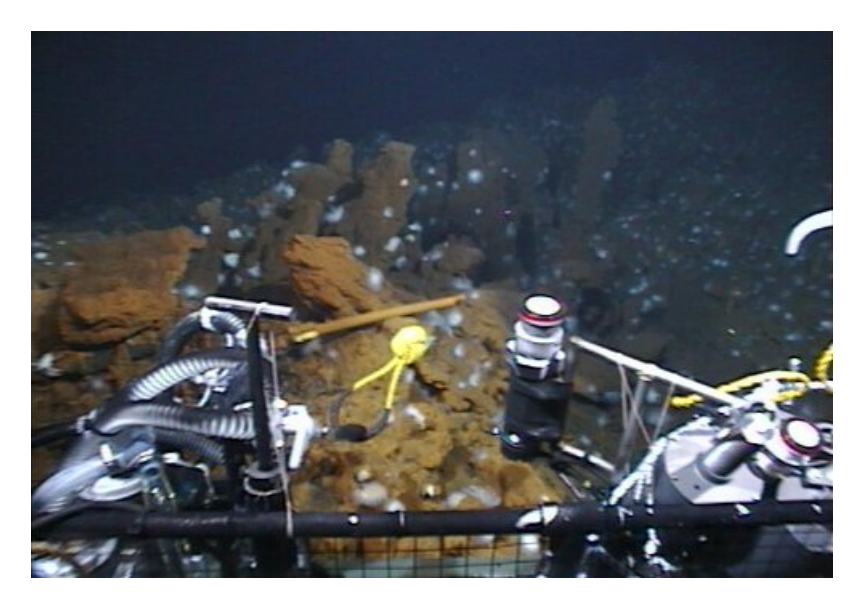

#### • Nouvelle interface du Jason Virtual Van system

La dernière mouture du Jason Virtual Van system reprend certains outils de l'interface du Alvin Frame-Grabber, en particulier le barre-graphe de la durée de la plongée et des icônes pour accéder à des statistiques de la mission ainsi que les graphiques des mesures embarquées.

|                                                                                                    |                                                                    |                             |                                                 |                              |                                               | Part .                            |
|----------------------------------------------------------------------------------------------------|--------------------------------------------------------------------|-----------------------------|-------------------------------------------------|------------------------------|-----------------------------------------------|-----------------------------------|
| HORITOR SUNATIVES                                                                                                    |                                                                    | MONITOR 2. In Floor         | Hidg: 227.05                                    | Alt: 3.10<br>Deaths: 1414 at | DegC: 2.277                                   | -                                 |
| awering: 12-556                                                                                                    |                                                                    |                             | * Lan: 150-01700021 W                           | Bathy: 1660.17               | Same: -000.000                                |                                   |
| Input ASNAP NewSirct RNV24<br>Infer OngLets 31 St 20072 N<br>Onlot: 3063 21 Onlot:                                                                           | S2174L+1 AttSrc:<br>Original 111 (525771 W<br>A0217 Deltox: 027 De |                             | 8: 3603-45 Y: 6032-85 3<br>Plach: 10.2 Roll: 25 |                              | MagX: 400003<br>MagX: -150333<br>MagX: 460063 |                                   |
| tvent:                                                                                                    |                                                                    |                             | <i>N</i> .                                      |                              |                                               | COST Dieve                        |
| Crutee<br>Timebar                                                                                                    | 12 12 12 12 12 12 12 12 12 12 12 12 12 1                           |                             | an Sx da                                        | 21                           | ske                                           |                                   |
| Show All Find                                                                                                    | 2011/05/27 09:14:36                                                | S storial<br>Crossite unity |                                                 |                              | Gato<br>Rotest#                               | 6679<br>Jate: 5                   |
| //9, 2011/05/27 08:14:36 A5/<br>880, 2011/05/27 08:15:36 A5/<br>881, 2011/05/27 08:15:36 A5/<br>882, 2011/05/27 09:16:36 A5/<br>882, 2011/05/27 09:16:36 A5/ | ар<br>дар<br>дар<br>дар                                            |                             |                                                 | (C+3)                        |                                               | Help<br>Calend Henry<br>Henrikang |
| en1116 - Hawan                                                                                                    |                                                                    |                             | CRUISE INFO   SELD                              | ET ANOTHER EQUISE            | Jas                                           | on Virtual Control V              |
| g://idgeo.whoi.edu/geo-bin/G8                                                                                                    | _cmd*cm dore80v1dgets+or<br>E                                      | Barre-graph<br>oulé de la p | ne du<br>plongée                                | Icônes o<br>statistique      | d'accès au<br>es et mesu                      | ix<br>ires                        |

• Un clic sur un des icônes permet d'afficher des statistiques ou des données de navigation :

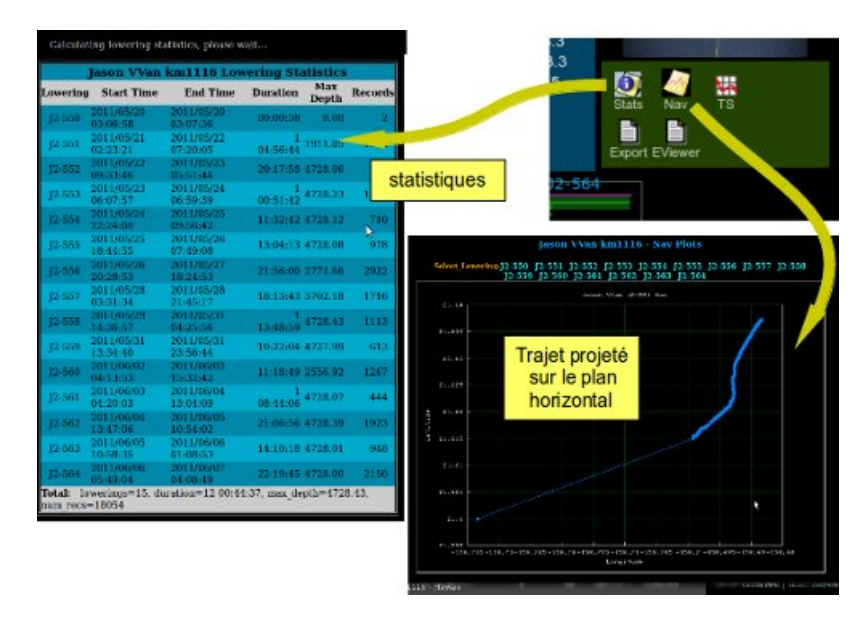

La même procédure permet d'afficher les graphiques des mesures réalisées en continu avec des appareils embarqués. Les graphes s'affichent sous forme d'une image enregistrable. Une autre icône permet d'exporter des données sous forme d'un fichier pour tableur (csv) ou bien leur suivi par le biais de Google Earth (fichier kml) :

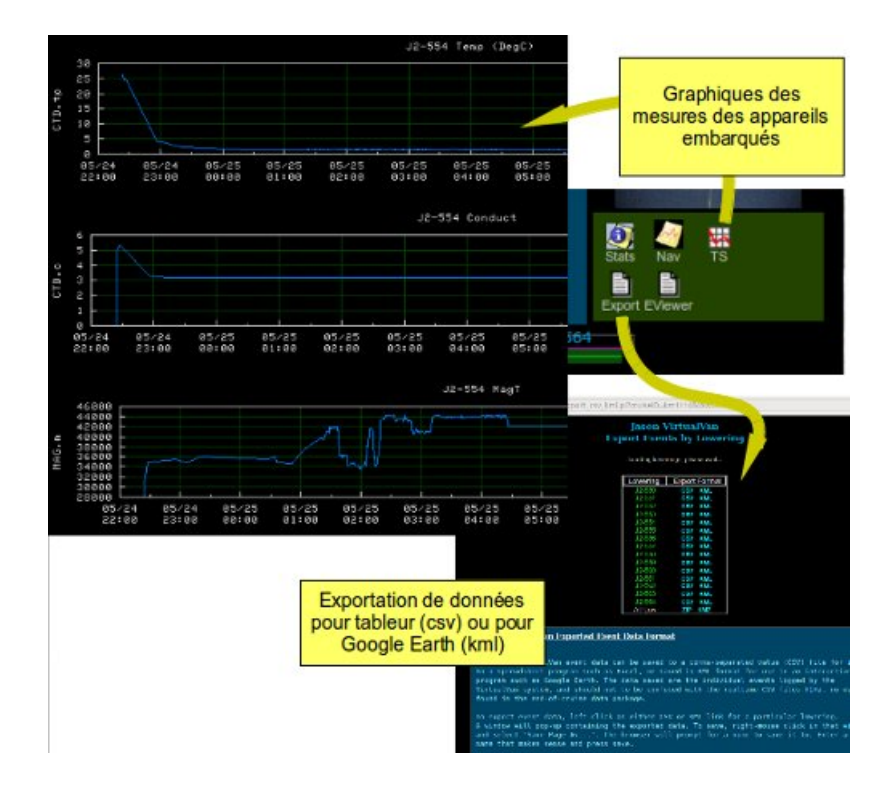

On peut effectuer une recherche de vues par descriptif ou par mot clef. Les données sont exportables (format csv ou kml) :

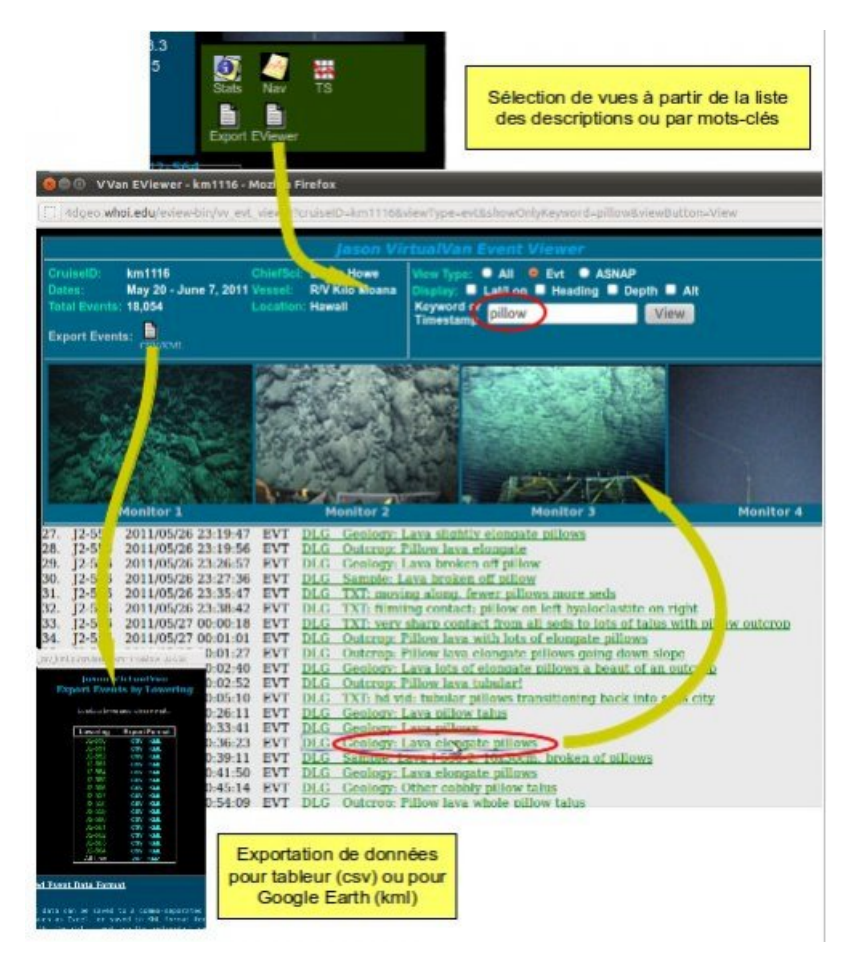

- Fichiers téléchargeables correspondant aux activités
- ▶ fichier Goggle Earth pour le submersible ALVIN C

## ▶ fichier Goggle Earth pour le ROV JASON I

Fichier de l'activité (PDF de 2.7 Mo) Observation des fonds océaniques Utilisation des campages océanologiques du submersible Alvin et du ROV Jaso

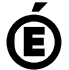

Académie Avertissement : ce document est la reprise au format pdf d'un article proposé sur l'espace pédagogique de l'académie de Poitiers.

de Poitiers

Il ne peut en aucun cas être proposé au téléchargement ou à la consultation depuis un autre site.